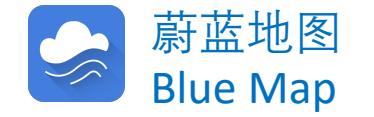

# 利用蔚蓝地图追踪

# 企业环境表现

### **Tracking facility environmental**

performance with the Blue Map Database

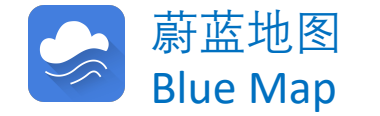

为协助多方追踪工业企业的环境表现, IPE开发了基于大数据和IT技术的"蔚 蓝生态链"工具。用户可以通过蔚蓝地 图网站账户,检索并关注工业企业,通 过邮件和蔚蓝地图APP推送,及时获 取推送消息,追踪企业的环境表现及整 改进度。

我们建议用户推动工业企业利用蔚蓝 生态链关注自身的环境表现,并对违规 或超标问题及时做出公开说明,披露碳 和环境数据,提升环境信用。

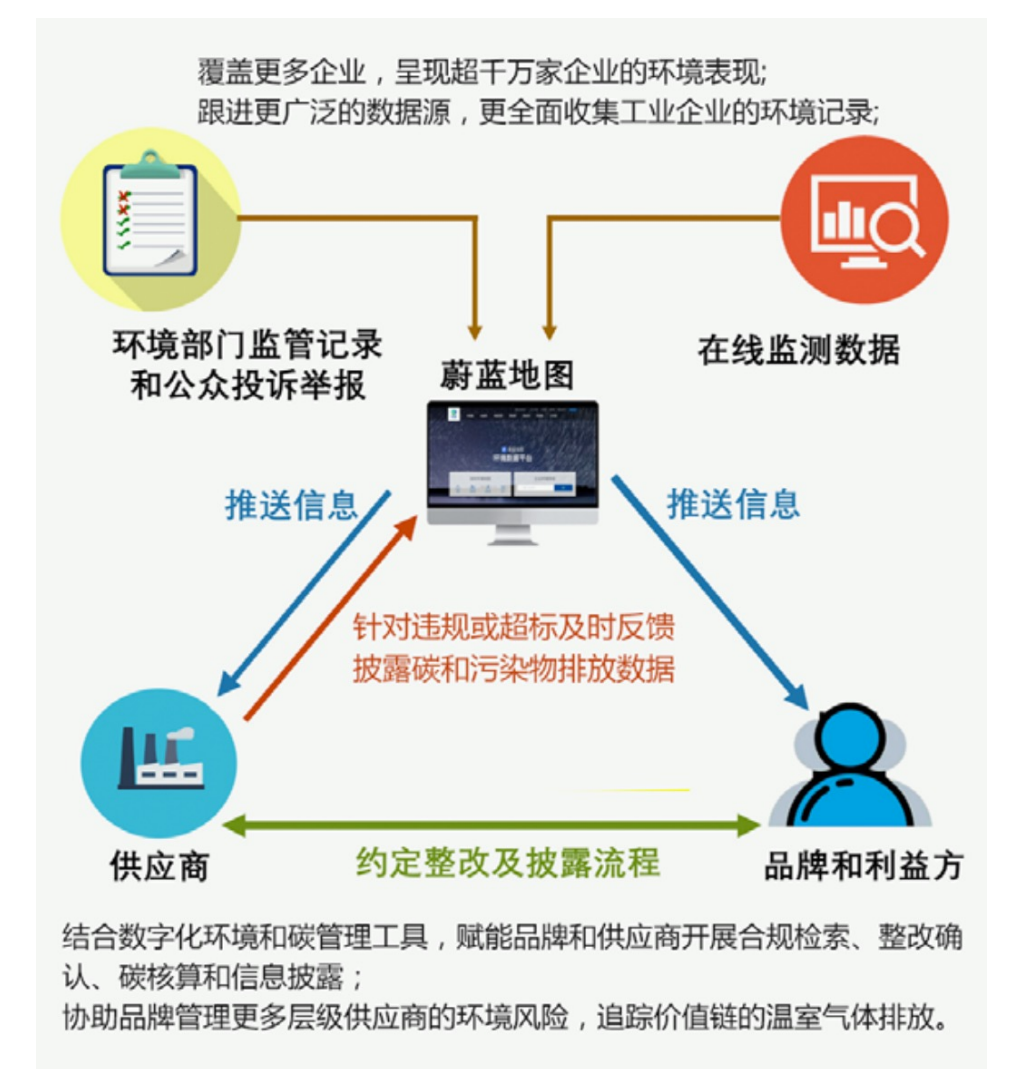

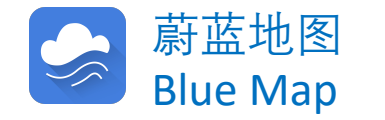

### 操作步骤:

- 升级成为企业账户;
  批量导入希望关注的企业;
  对于无法匹配上的企业,单条搜索 并关注。对于在IPE网站搜索不到的 企业,邮件致信gsc@ipe.org.cn, IPE协助完成;
- 接收邮件推送,推动工业企业关注 自身的环境表现,及时整改并做出 公开说明。

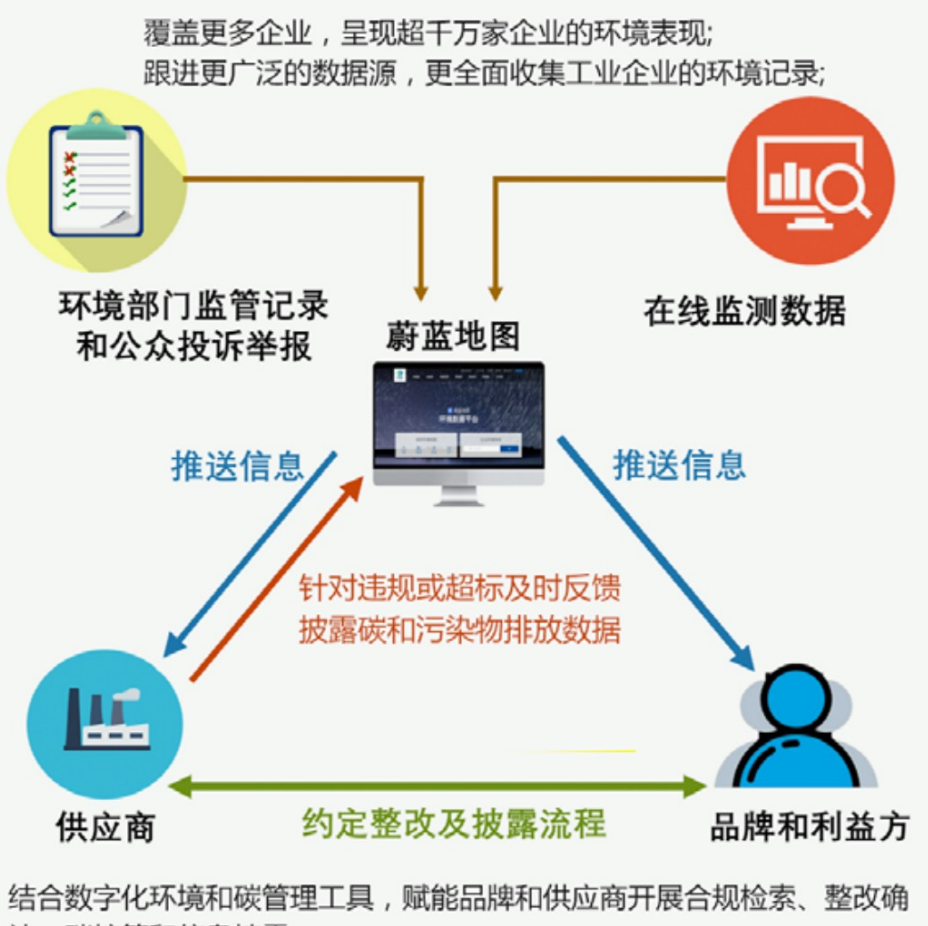

认、碳核算和信息披露;

协助品牌管理更多层级供应商的环境风险,追踪价值链的温室气体排放。

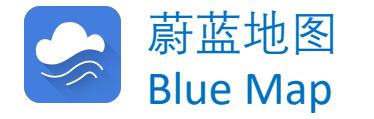

To assist stakeholders to track facilities' environmental performance, IPE developed <u>Blue EcoChain</u>. This tool allows users to search and follow facilities in its own account and receive notifications regarding their environmental violations and corrective actions.

We recommend users to direct facilities to track their own environmental performance and publicly disclose explanations on their violations as well as carbon and pollutant release and transfer data. To do so, the users can follow the instructions below:

- 1. Upgrade to a Corporate Account;
- 2. Upload a batch of facility into your account;
- 3. Search and follow facilities which cannot be matched during batch upload. For facilities with no search results, please contact <u>gsc@ipe.org.cn</u> for assistance.

4. Turn on notification to receive timely emails regarding facilities' environmental performance and corrective actions.

# 升级成为企业账户

Upgrade to a Corporate Account

| 首页 | 1/我的绿色选择                   | 普通用户                 |      |                                                |                   | 升级为企业账户                                                               |
|----|----------------------------|----------------------|------|------------------------------------------------|-------------------|-----------------------------------------------------------------------|
|    | 账户管理●                      | 数据填报及追踪 <sup>❶</sup> | 我的关注 | 培                                              | i训测试 <sup>❶</sup> |                                                                       |
|    | 账户                         |                      |      |                                                |                   | 修改账户信息   修改登录密码                                                       |
|    | <sup>用户名</sup><br>蔚蓝_1851  | _900002              |      | <sup>联系人</sup><br>未填写                          |                   |                                                                       |
|    | <sup>手机号码</sup><br>未填写     |                      |      | <sub>固定电话</sub><br>未填写                         |                   |                                                                       |
|    | <sup>邮箱</sup><br>未填写       |                      |      | 地区<br>企业名称<br>未填写                              |                   | <mark>STEP1:</mark> 进入我的绿色选择账户<br>Go to My Green Choice account page. |
|    | 机构类型<br>未填写<br>机构地址<br>未填写 |                      |      | <sup>职务</sup><br>未填写<br><sup>机构网址</sup><br>未填写 |                   | STEP2: 点击升级到企业账户<br>Click Upgrade to a Corporate Account              |
|    |                            |                      |      |                                                |                   |                                                                       |

升级成为企业账户 Upgrade to a Corporate Account

#### 升级到企业账号

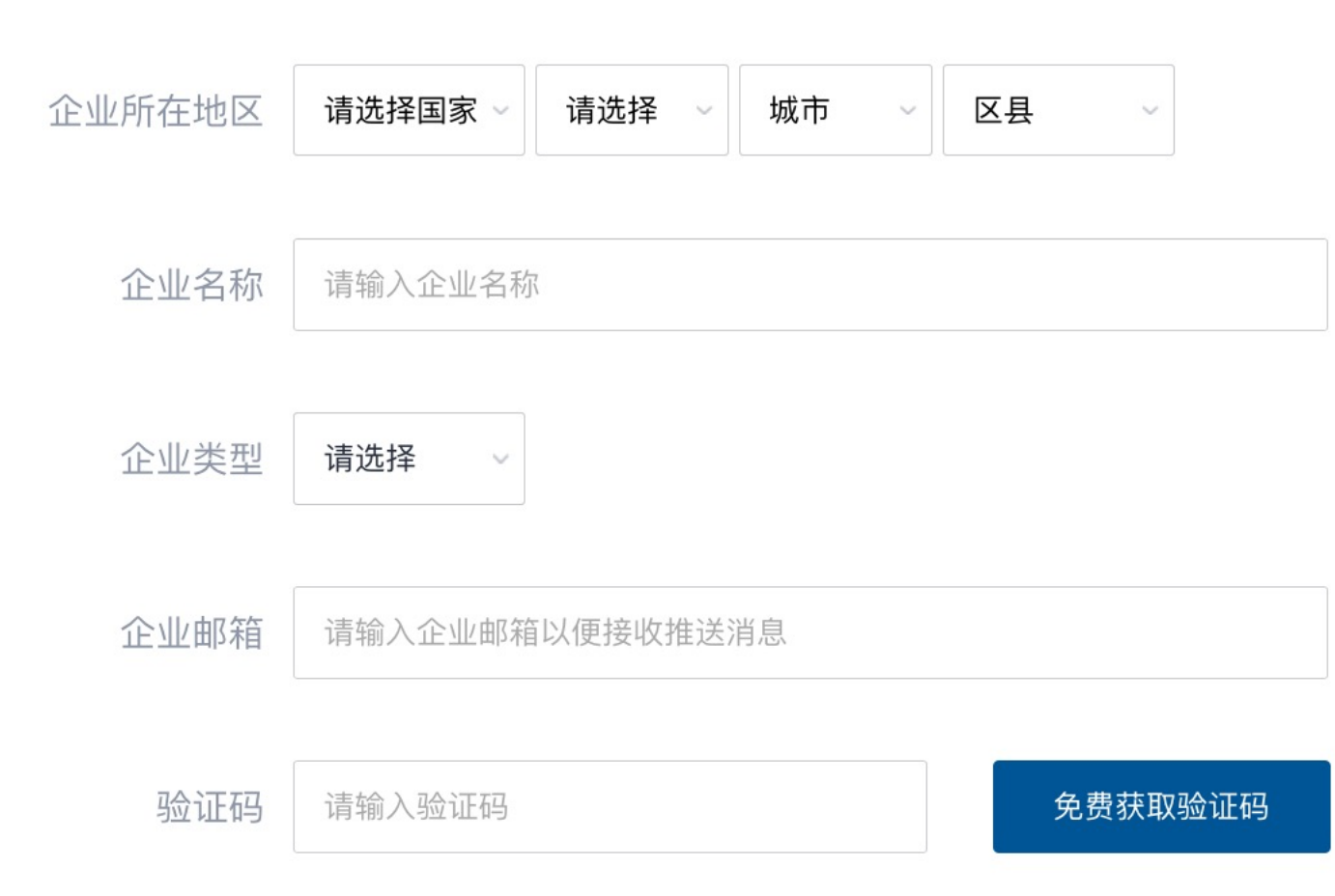

### STEP3:

填写企业名称、地区、邮箱, 点击获取验证码(验证码发 送至注册邮箱) Fill out your enterprise name, address, email.

### STEP4:

前往注册邮箱,查询并输入 验证码 Fill out the received verification code sent automatically to your mailbox.

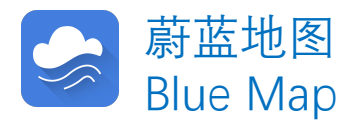

升级成为企业账户

Upgrade to a Corporate Account

| 上传认证材料 |                 |
|--------|-----------------|
| l l    | 企业法人营业执照        |
|        |                 |
|        | 营业执照(复印件加盖企业公章) |

注: 1. 营业执照信息必须与工商信息一致;2. 营业执照(复印件)必须加盖企业公章;3. 请上传图片格式文件,文件格式包括png,gif,jpg,jpeg,bmp。

| 社会统一信用代码 | 请输入社会统一信用代码 |
|----------|-------------|
|          |             |
| 推动品牌     | ~           |

### STEP5:

填写统一社会信用代码, 并上传加盖企业公章的营 业执照复印件扫描件(请 以图片格式 - png, gif, jpg, jpeg, bmp上传) Fill out your Unified Social Credit Code, and upload your Business License with company stamp.

IPE将对上述信息进行审核, 审核时间约为1-2个工作日。 IPE will review the info above within 1-2 working days.

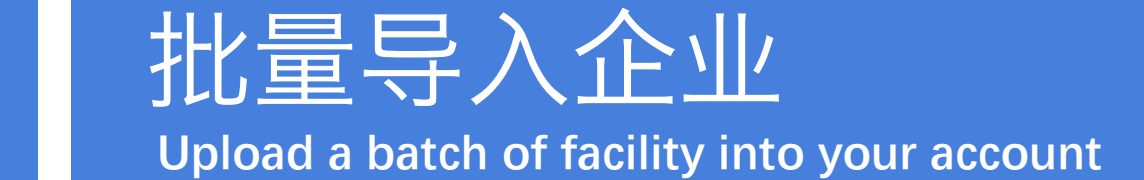

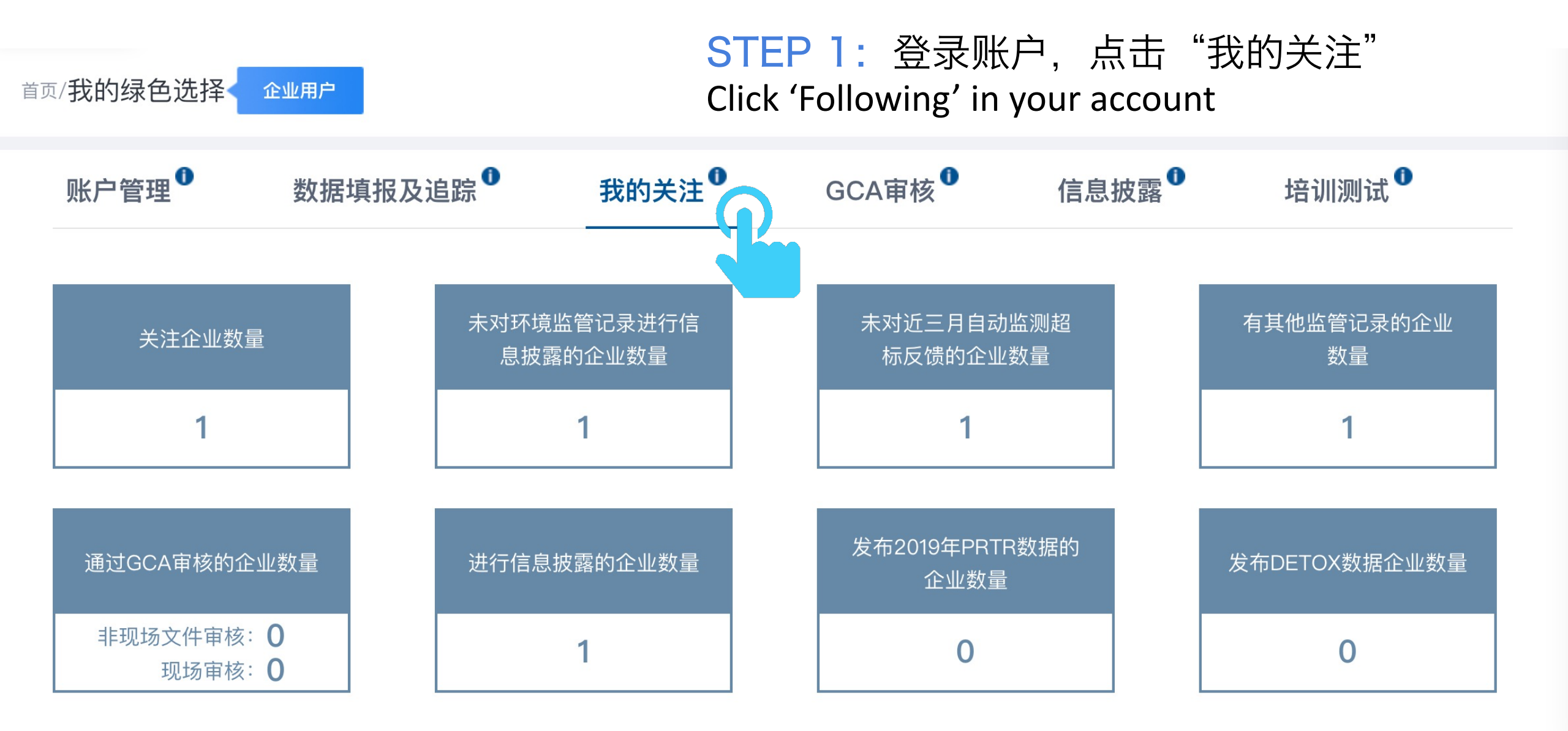

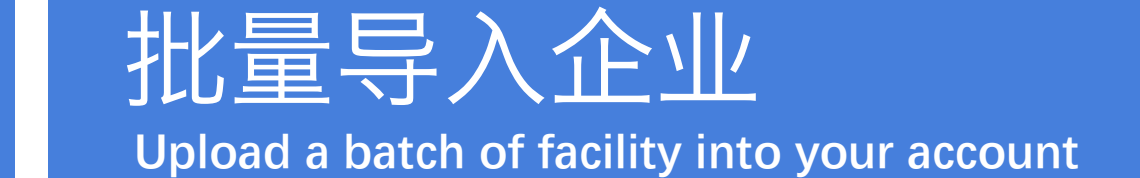

|  | 序号 企业 | 入业存在        |                       | 近三个月自动监测     |      | 最新PRTR数 | 最新DETOX | 日不计四  | += ^* |
|--|-------|-------------|-----------------------|--------------|------|---------|---------|-------|-------|
|  |       |             | 正亚石标<br>iCA审核撤<br>除时间 | 超标情况         | 反馈情况 | 据年份     | 数据年份    | 定百/工加 | 小小亚   |
|  | 1     | 车车辆有限<br>公司 | -                     | <u>超标18次</u> | 无    | -       | -       | 是     | 请选择 🗸 |

#### 全选当前页|反选

2

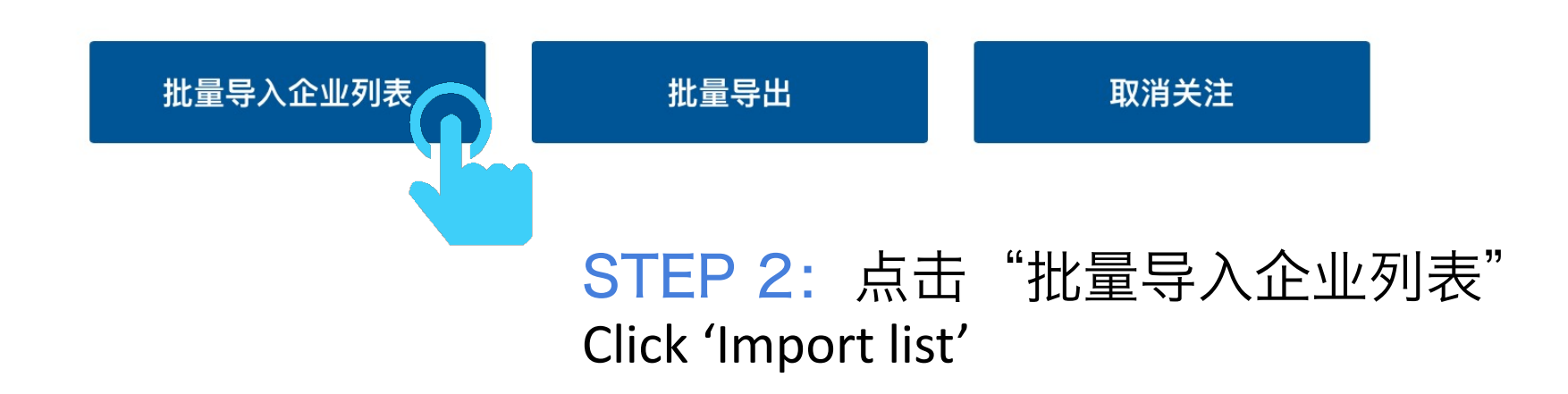

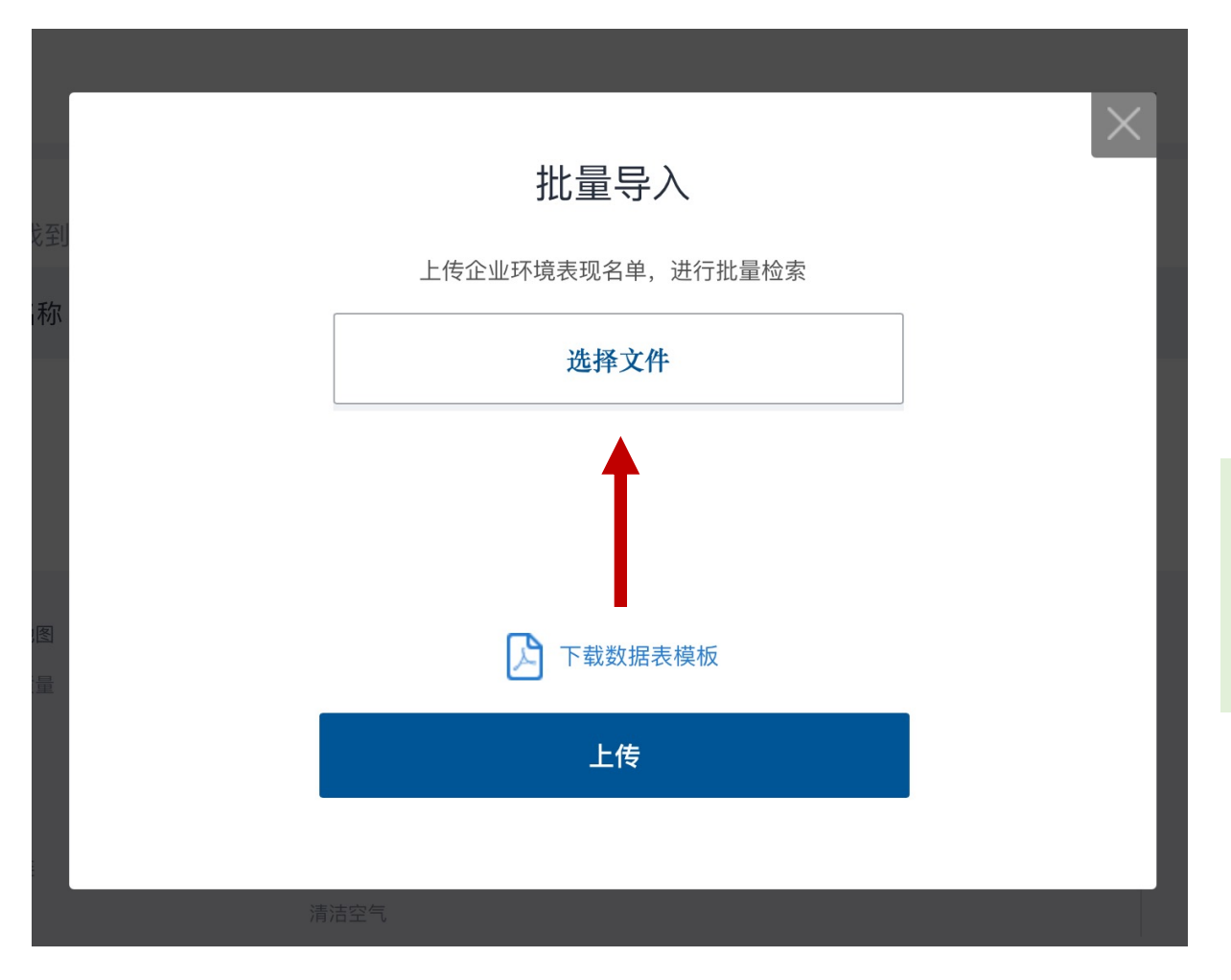

#### STEP 3:

点击"下载数据表模版",填写 企业名称、所在省和地级市以及 社会信用代码。 Click "Download the data form template" and fill in accordingly.

建议使用工商数据库核对企业基本信息。 不准确的信息将影响检索结果! Please check the facility registration info to optimize search result.

STEP 4: 点击"选择文件" Click 'Select Document'

批量导入

上传企业环境表现名单,进行批量检索

查看 重新选择

### STEP 5: 点击"上传" Click "Upload"

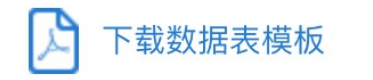

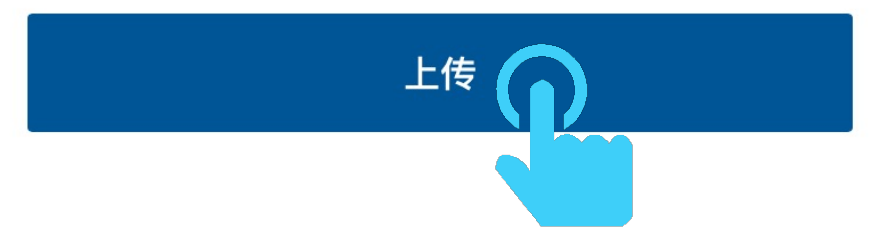

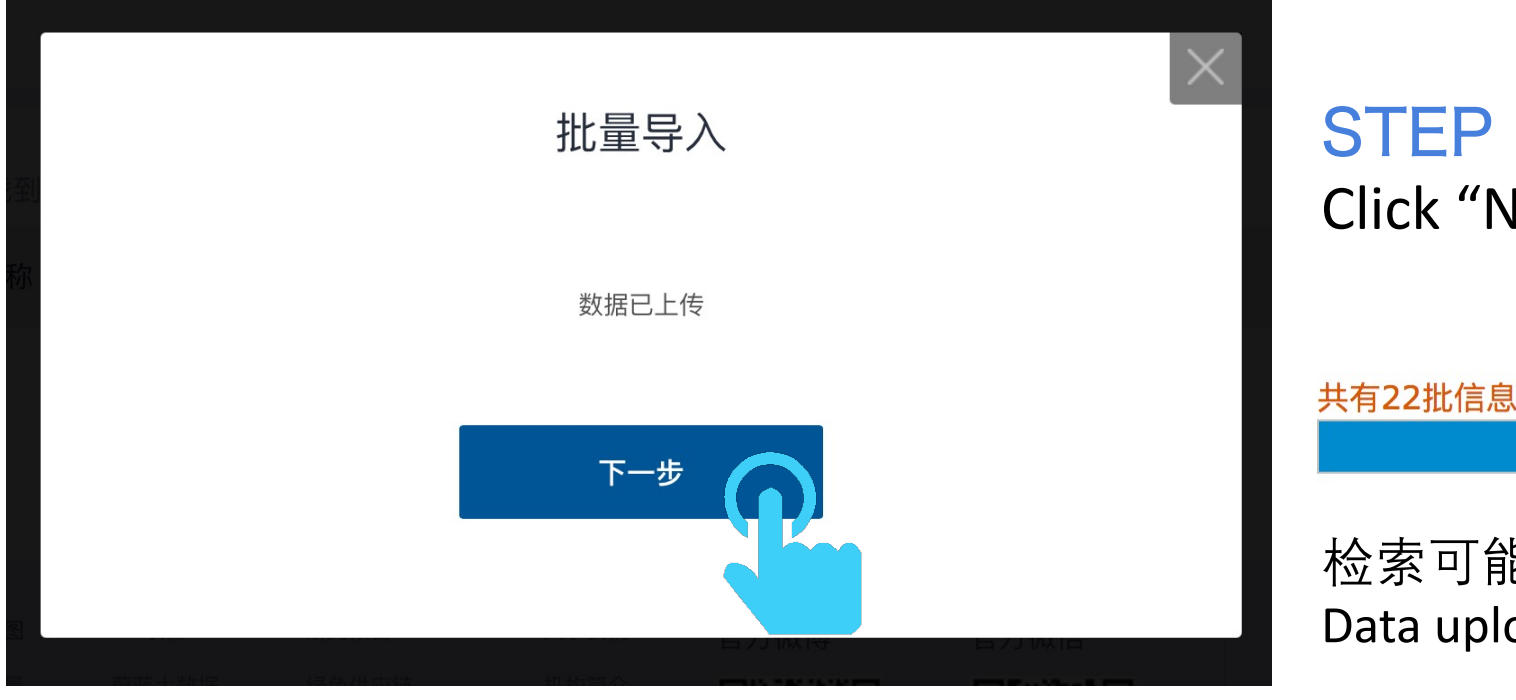

### STEP 6: 点击"下一步" Click "Next"

共有22批信息,批次5/7,正在生成第8批信息(7-131)......已完成36%

检索可能需要几分钟时间,请耐心等待 Data uploading may take a few minutes

#### 您导入了36家企业,当前为您找到了40家匹配的结果

| 企业名称         | 匹配企业名称       | 所在地 | □ 全选当前页 |
|--------------|--------------|-----|---------|
| 龙口市印染厂       | 龙口市印染厂       | 烟台  |         |
| 龙口市渤海纸业有限公司  | 龙口市渤海纸业有限公司  | 烟台  |         |
| 龙口市泛林水泥有限公司  | 龙口市泛林水泥有限公司  | 烟台  |         |
| 龙口联合化党职份有阻公司 | 龙口联合化学股份有限公司 | 烟台  |         |
| 龙口铁口飞子放历有限公司 | 龙口联合化学有限公司   | 烟台  |         |
|              |              |     |         |

| 关注本页已勾选企业 | 下一步 |
|-----------|-----|

#### STEP 7:

查看"匹配企业名称"列表,勾选正确的企业,点击"关注本页已勾选 企业",然后点击"下一步"

Select the matched facilities and click "Follow this Page", then click "Next"

#### 您关注的污染源(企业)数量已经达到上限,如需增加关注 量,请联系蔚蓝地图。

The number of enterprises you are following has reached the limit. If you would like to further increase the number of enterprises you follow, please contact the Blue Map Team.

Close

### 如出现上述提示,请邮件致信 <u>gsc@ipe.org.cn</u>,注明企业名称, 需要关注的企业数量。

If the above message pops up, please contact <u>gsc@ipe.org.cn</u> to indicate the number of facilities you wish to follow.

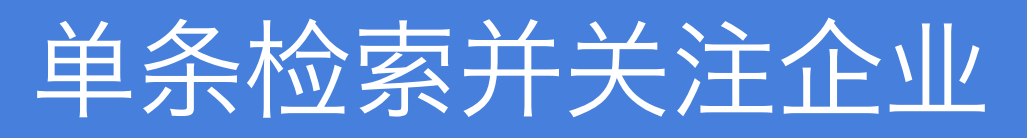

Manually search and follow facility

庐山市华林康顺石材有限公司 存壤

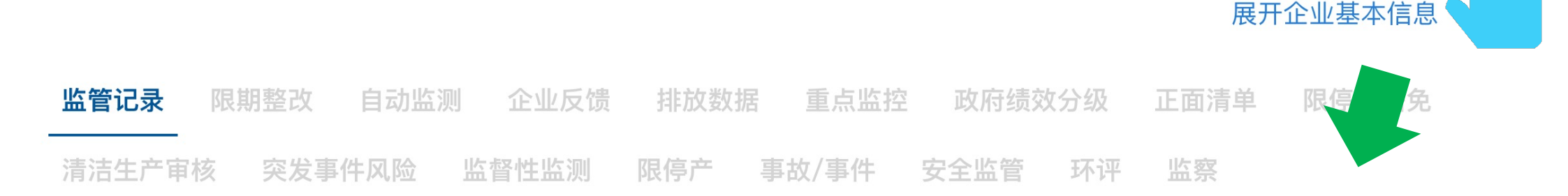

对于无法匹配上的企业,在账户登录状态下,可以在企业表现栏目搜索并点击"关注",将该企业加入账户; For facilities with no matching results in the batch search, you can search on the <u>Records</u> page and click "Follow" to add the facility to your account once logged in.

对于在IPE网站搜索不到的企业,请邮件致信 <u>gsc@ipe.org.cn</u>, IPE协助完成; For facilities with no search results, please contact <u>gsc@ipe.org.cn</u> for assistance.

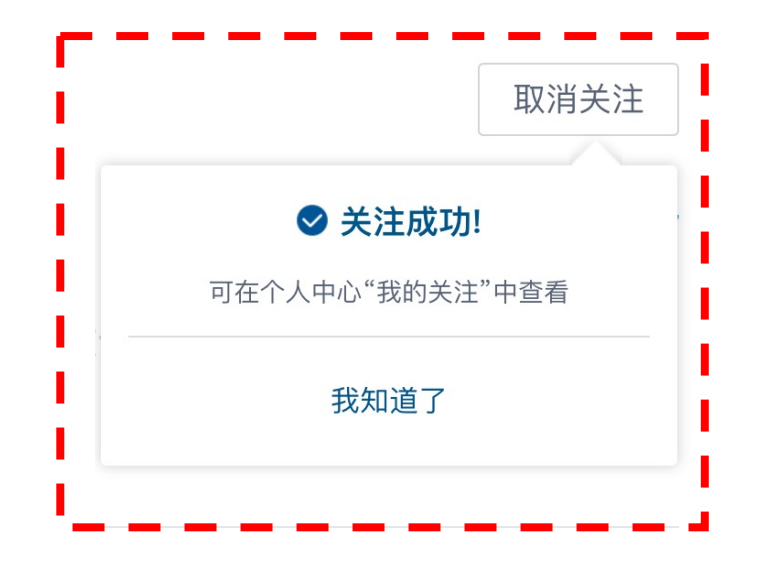

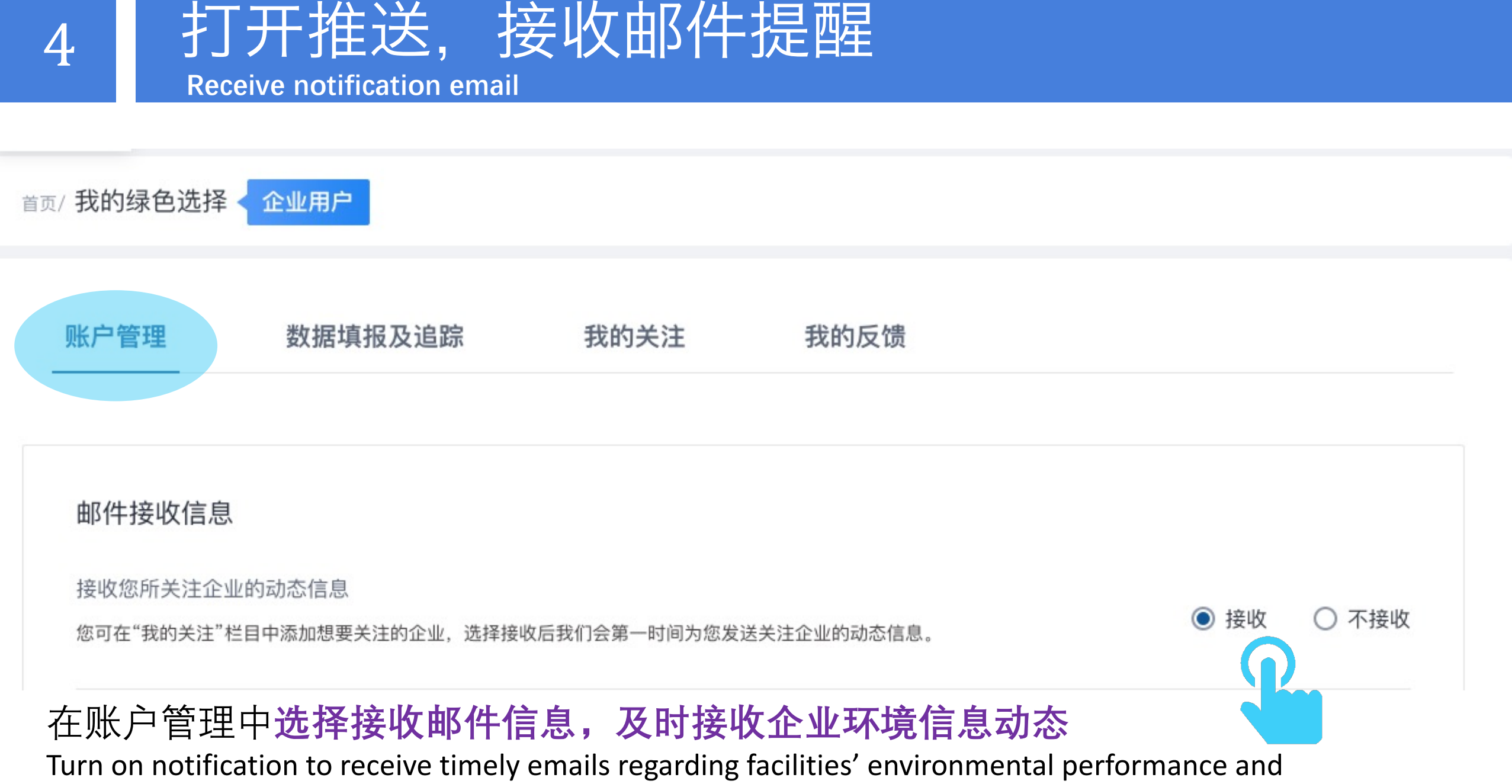

corrective actions.

建议用户推动工业企业利用蔚蓝生态链关注自身的环境表现,并对违规或 超标问题及时做出公开说明,披露碳和环境数据,提升环境信用。详见: <u>http://www.ipe.org.cn/GreenSupplyChain/GCA\_Audit.html</u>

We suggest users to direct facilities to track their own environmental performance and increase their credit via information disclosure. For more info, click: <u>http://wwwen.ipe.org.cn/GreenSupplyChain/GCA\_Audit.html</u>

如有任何疑问,请点击蔚蓝地图任一网页右下方 "在线咨询"浮标在线咨询 For all inquiries, please turn to the online customer service located at the right hand bottom on any page.

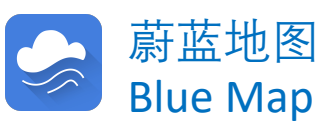

http://www.ipe.org.cn